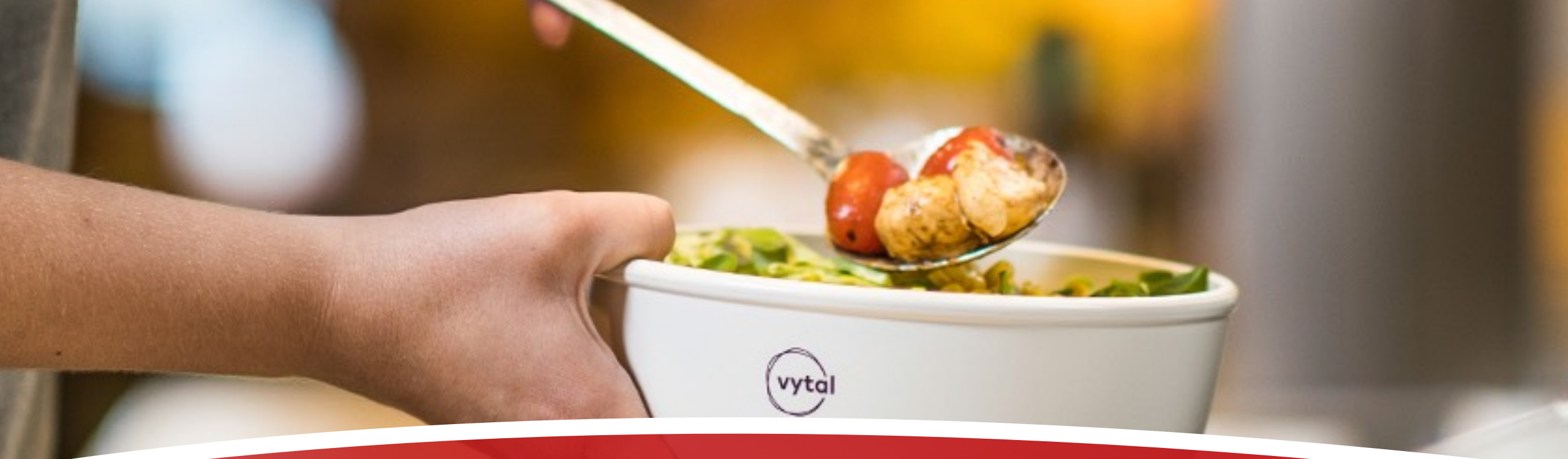

### Produkttest mit REWE Die Mehrweg-Salatschalen von VYTAL

Utopia I Testleitfaden

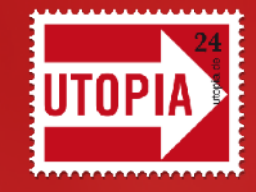

TROMMELWIRBEL...

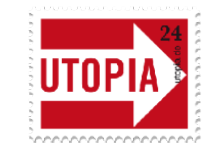

### Herzlichen Glückwunsch!

#### Du wurdest als Produkttester:in für die Mehrweg-Salatschalen von VYTAL bei REWE ausgewählt!

Wir freuen uns, dass du dabei bist!

Im ersten Step erhältst du **den 50-Euro-REWE-Gutschein** per E-Mail. Damit kannst du in **5 ausgewählten REWE-Märkten in Köln**\* einkaufen gehen und leckeren Salat zum Mitnehmen in den Mehrweg-Schalen genießen. Dann kann es auch schon bald losgehen mit dem Testen und Bewerten.

Bevor du jedoch startest, lies dir bitte diesen **Testleitfaden** genau durch. Er informiert dich über den genauen Ablauf der Aktion und versorgt dich mit allen wichtigen Infos. Bei Fragen melde dich einfach bei uns unter <u>produkttest@utopia.de</u>!

Und last but not least: Viel Spaß! Deine Johanna vom Utopia-Team

\*In diesen 5 REWE-Märkten in Köln kannst du die neuen Salatschalen testen:

REWE, Salierring 47-53, 50677 Köln REWE, Bonner Str. 211, 50968 Köln-Bayenthal REWE Richrath, Schwertnergasse 1, 50667 Köln REWE Bilkay, Hohenzollernring 79-83, 50672 Köln REWE, Widdersdorfer Str. 219, 50825 Köln-Braunsfeld

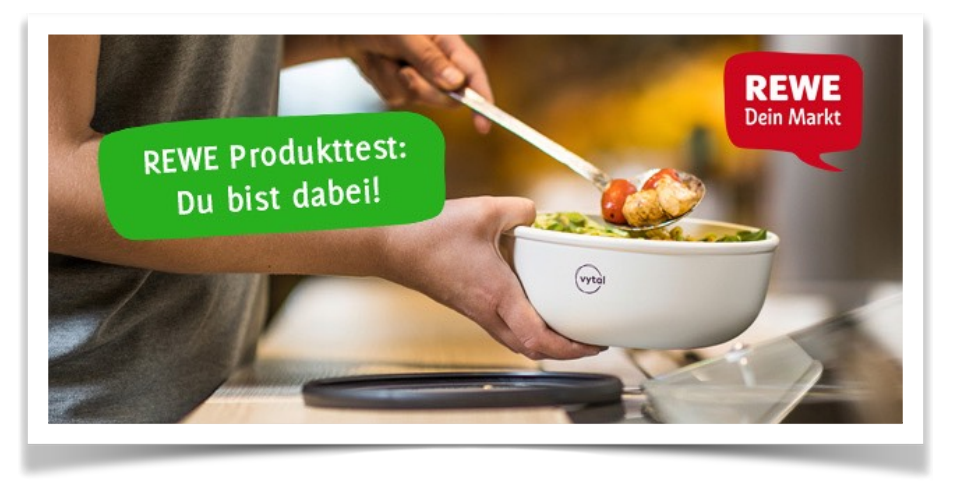

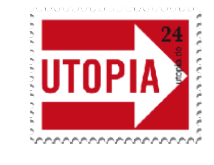

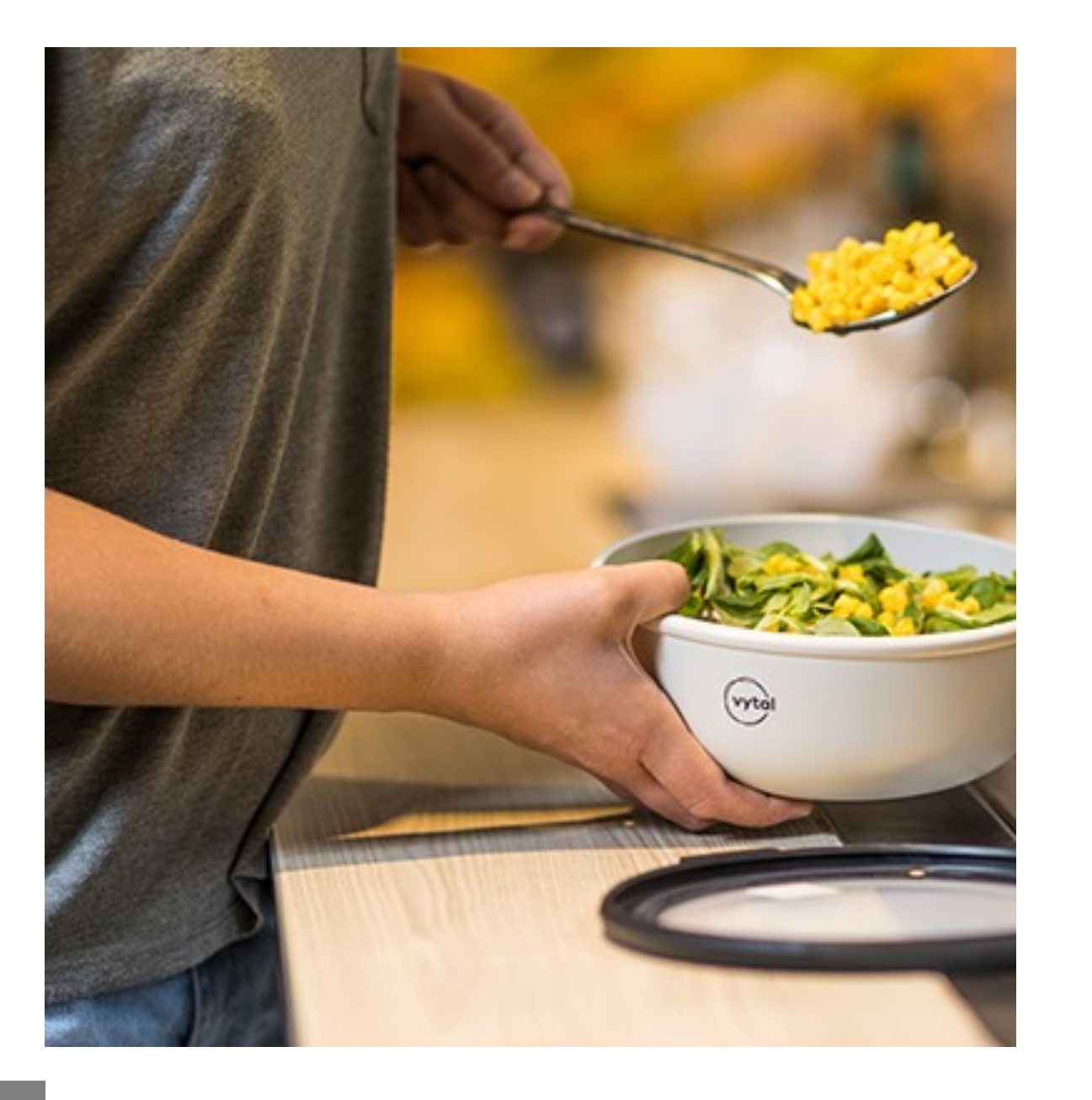

## Ausprobieren

Deinen Gutschein für REWE in Höhe von 50 Euro schicken wir dir digital per Mail. Das Ausprobieren der Mehrweg-Salatschalen ist **der erste Schritt** unserer Aktion. Toll wäre, wenn du davon Fotos oder Videos machst und diese später auf deiner Facebook- oder Instagram-Seite postest.

Wir freuen uns, wenn du uns in deinem Beitrag verlinkst. Facebook: @utopia @Rewe @rewe\_group / Instagram: @utopia.de @rewe @rewe\_group @vytal\_global

Während du die Mehrweg-Salatschalen von VYTAL bei REWE ausprobierst, interessieren wir uns besonders für die folgenden Fragen und Aspekte:

- Was gefällt dir an dem Mehrwegsystem für die Salatbar besonders gut und was könnte noch verbessert werden?
- Wie einfach fandest du die Nutzung des Mehrwegsystems von VYTAL an der REWE-Salatbar?

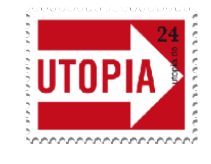

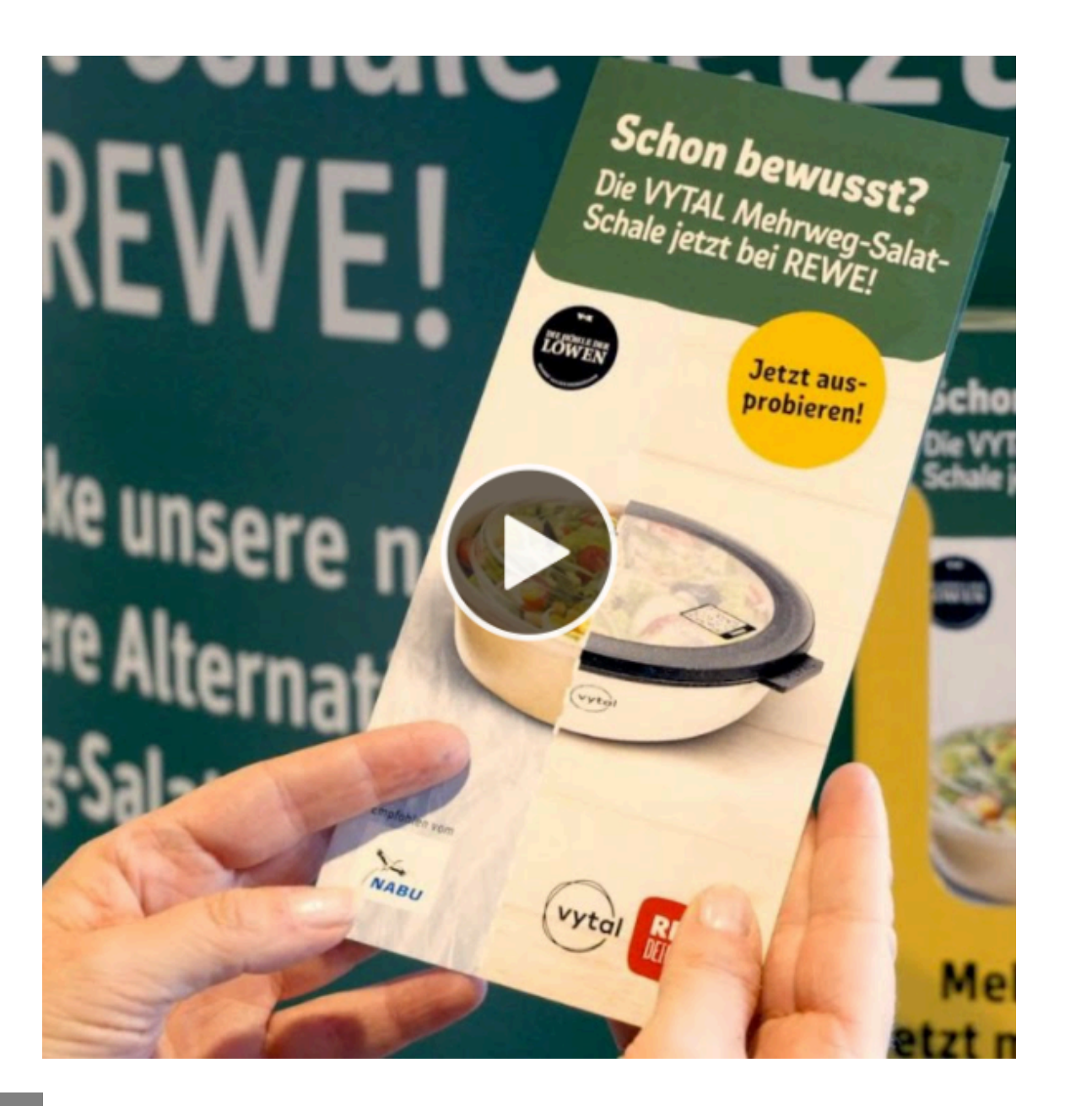

## Ausprobieren

Bitte schaue dir das **Video** (Klick auf das Bild links) an, um zu erfahren, wie du die Mehrweg-Salatschalen testen sollst und wie das genau funktioniert. Außerdem findest du auf der Aufrufseite des Produkttests im **Bild-Slider** ebenso alle wichtigen Infos:

https://unternehmen.utopia.de/produkttests/rewe-group/testeneue-mehrweg-salatschalen-vytal-rewe-produkttest/#anleitung

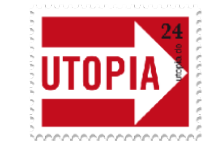

# Registrieren & Berichten

#### Registrieren:

Nachdem du die Mehrweg-Salatschalen ausgiebig getestet hast, brennen wir (und alle anderen Utopist:innen) natürlich darauf zu erfahren, wie du sie bewertest! Deinen Testbericht kannst du nur als angemeldete:r Nutzer:in auf Utopia abgeben. Wir zeigen dir, wie du dich ganz einfach bei uns registrierst.

Bitte melde dich jederzeit unter produkttest@utopia.de, solltest du damit Schwierigkeiten haben! Wir helfen dir gerne.

- 1. Öffne das Registrierungsformular auf https://utopia.de/registrieren/
- 2. Fülle alle mit \* markierten Felder aus.
- 3. Wähle einen eindeutigen Benutzernamen.
- → Wichtig: Der Benutzername ist nicht nachträglich änderbar! Wir stellen dir frei, als Benutzernamen ein Pseudonym zu wählen.

4. Verwende die E-Mail-Adresse, auf die du aktuell Zugriff hast und **mit der du dich für den Produkttest angemeldet hast**; dies ist deine registrierte E-Mail-Adresse.

5. Wähle ein sicheres Passwort mit mindestens 8 Zeichen, das Buchstaben, Ziffern und Sonderzeichen verwendet. Wähle Hilfe unter dem Passwortfeld, um Tipps für sichere Passwörter zu erhalten.

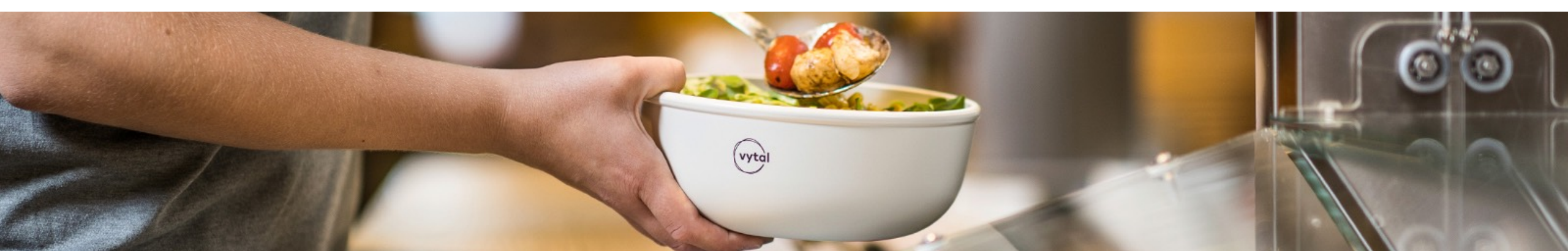

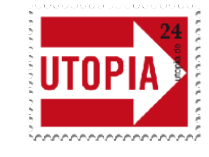

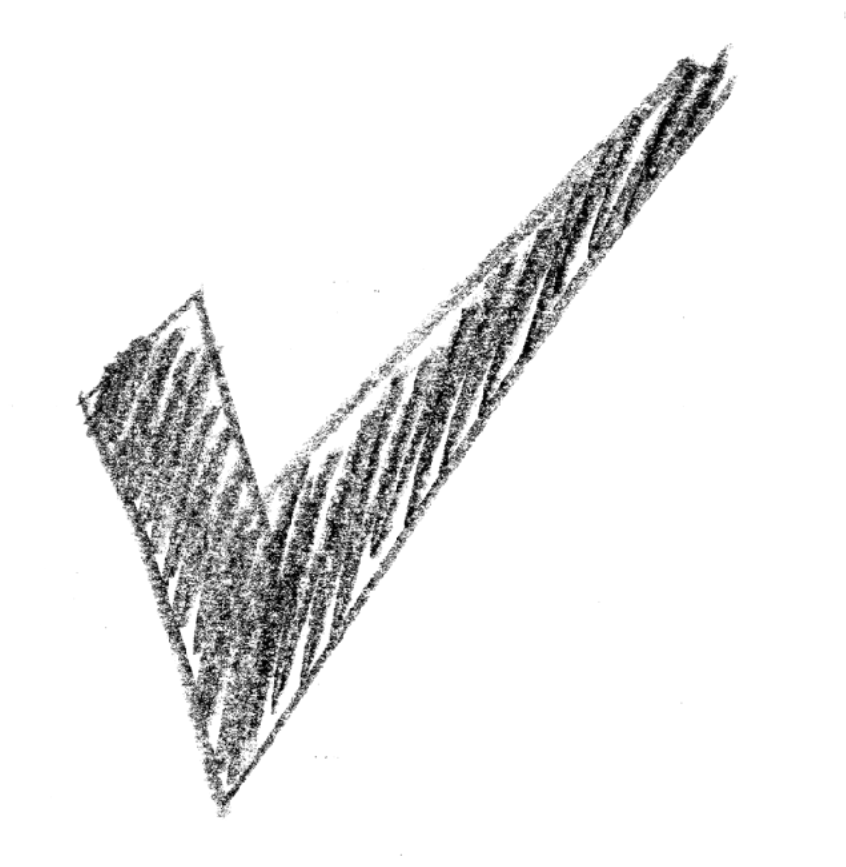

## Registrieren & Berichten

6. Akzeptiere die Geschäftsbedingungen und Datenschutzerklärung.

7. Wähle abschließend "Jetzt registrieren".

8. Prüfe den Posteingang deiner registrierten E-Mail-Adresse auf eine Mail von Utopia.de.

→ Wenn du innerhalb einer Stunde keine Mail bekommen hast, prüfe bitte den Spam-Ordner und stelle auch sicher, das du auch wirklich deine E-Mail-Adresse korrekt eingegeben hast.

 Wähle in der Bestätigungsmail von Utopia den enthaltenen
Bestätigungslink, also den Button "Jetzt Utopia-Profil aktivieren". Du gelangst dann zu einer Anmeldebestätigungsseite auf Utopia.de.

 Klicke zum Beispiel auf "Hier geht's zu deinem neuen Profil", um dein neues Profil anzusehen, ein Profilfoto hochzuladen oder andere Einstellungen zu ändern.

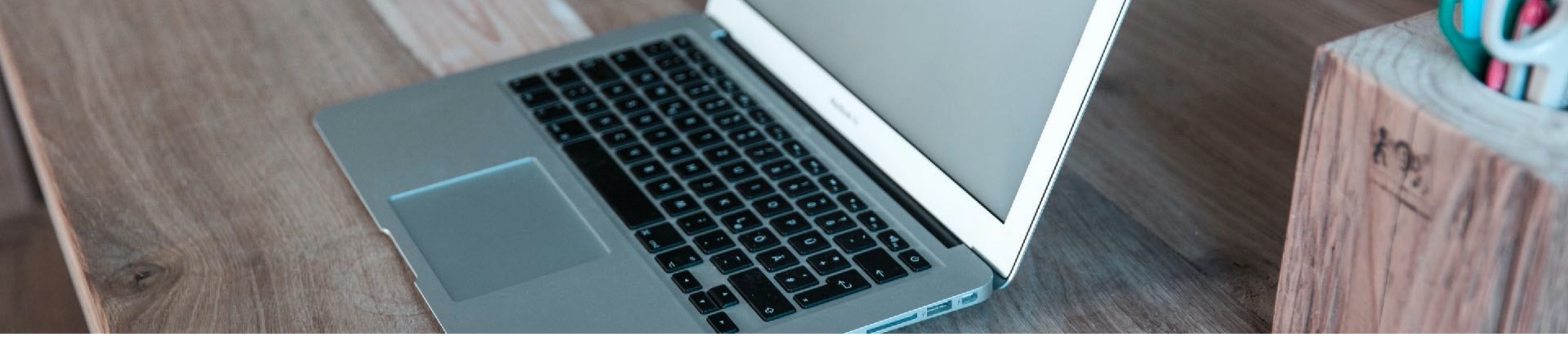

### Registrieren & Berichten

#### Berichten:

Bitte veröffentliche nach deiner erfolgreichen Registrierung **bis zum 11.07.2021** deinen Erfahrungsbericht als registrierte:r User:in auf dem **REWE-Testblog** bei utopia.de, indem du deinen Namen und deine E-Mail-Adresse eingibst (bitte verwende dieselbe E-Mail-Adresse, an die wir dir diesen Testleitfaden geschickt haben), gib deine Sternebewertung ab und schreibe über deine Erfahrungen mit den neuen Mehrweg-Salatschalen von VYTAL bei REWE.

#### Toll wäre, wenn du im Erfahrungsbericht folgende Fragen beantwortest:

Was gefällt dir an dem Mehrwegsystem für die Salatbar besonders gut und was könnte noch verbessert werden? Wie benutzerfreundlich fandest du das Mehrwegsystem an der REWE-Salatbar und die VYTAL-App (letztere nur, falls verwendet)? In welchen weiteren Bereichen würdest du dir beim Einkauf in deinem REWE Markt Mehrwegsysteme wünschen?

## Abschlussumfrage

#### Bewerten:

Zu guter letzt gibt es eine kurze digitale Abschlussumfrage (diese erfolgt natürlich komplett **anonym**), bei der wir dich bitten, diese auszufüllen. Diese dient dazu, REWE bei der weiteren Produktentwicklung zu helfen. Deswegen ist uns hier deine ehrliche Meinung besonders wichtig!

Den Link zur Umfrage erhältst du nach Ende der Testphase in einer separaten Mail (voraussichtlich Anfang **KW 27**).

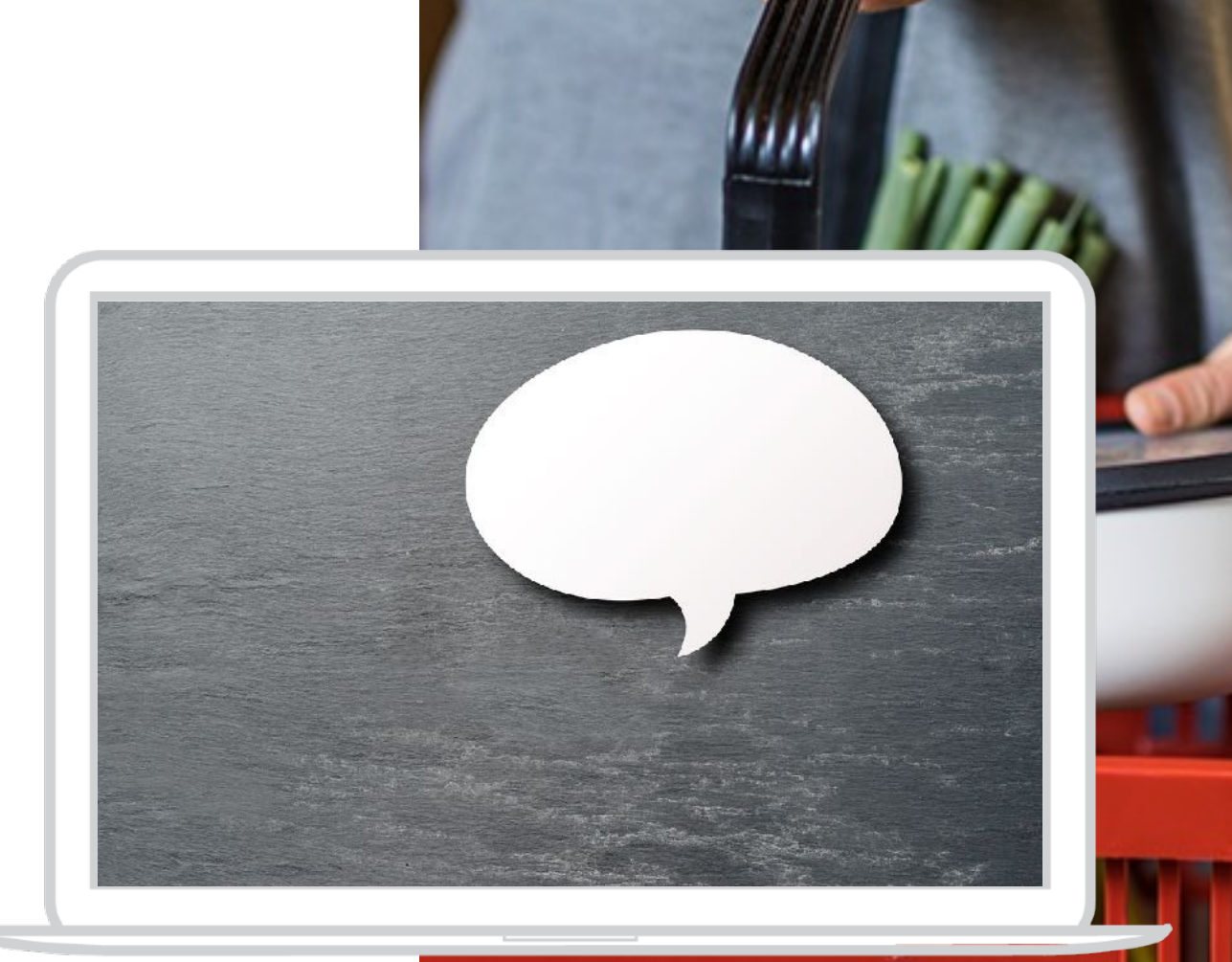

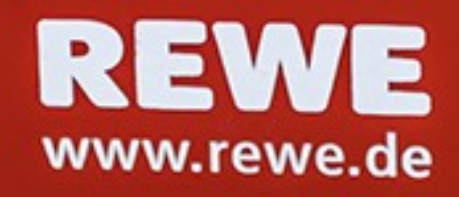

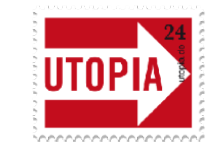

# Nachhaltigkeit bei der REWE Group

...schau doch mal auf dem Unternehmensprofil der REWE Group vorbei: https://unternehmen.utopia.de/rewe-group/

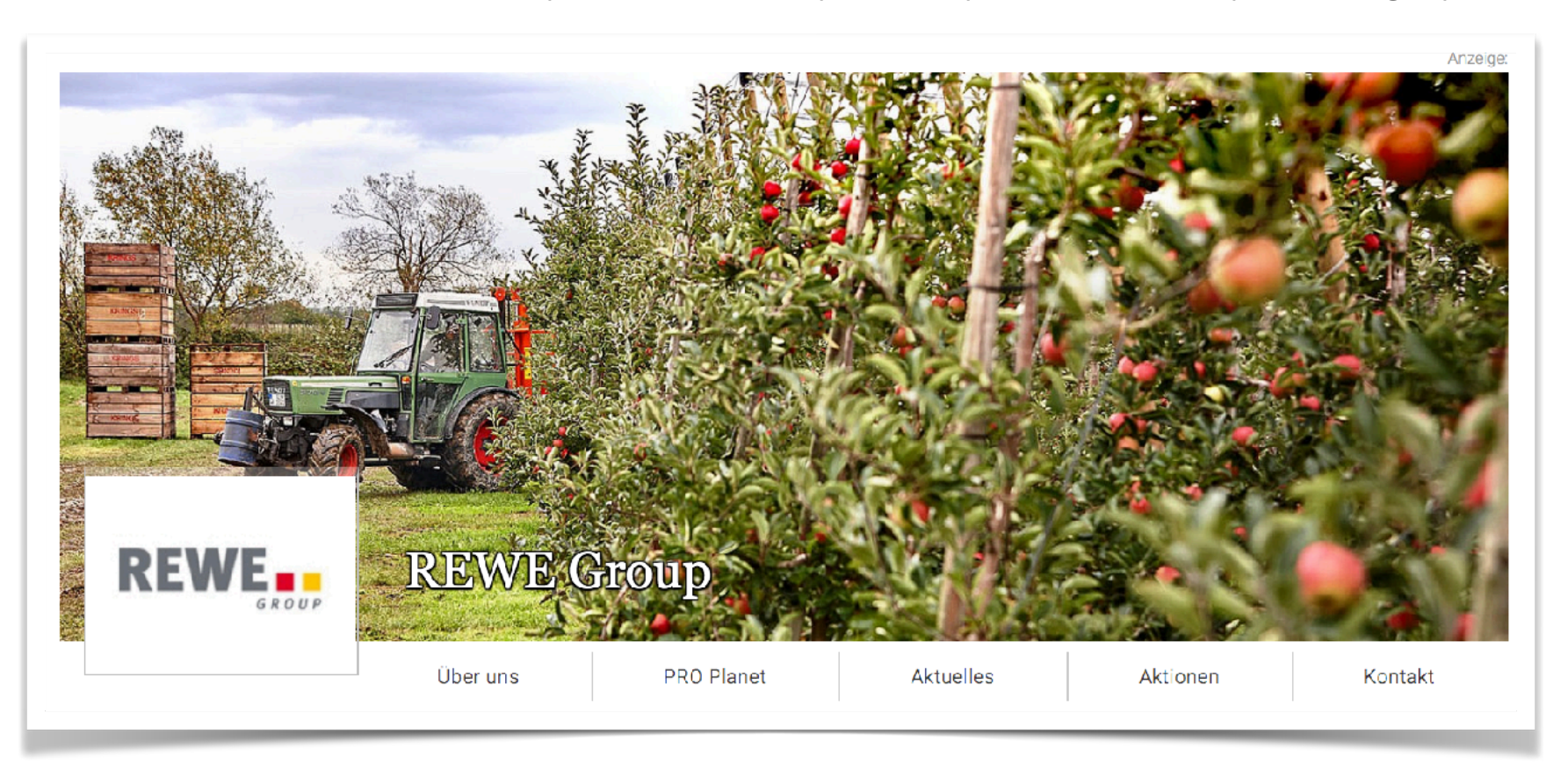

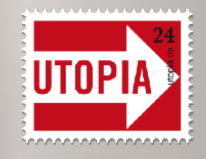

### **Deine Ansprechpartnerin:**

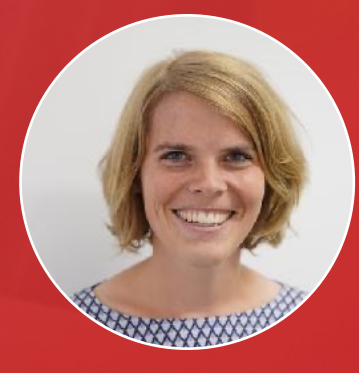

JOHANNA jb@utopia.de

UTOPIA GMBH . KÜHBACHSTR. 11 . 81543 MÜNCHEN